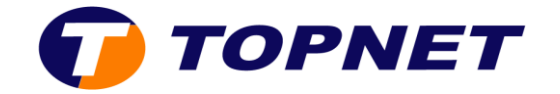

# Contrôle Parental Kid Secure

L'objectif de cette solution est de limiter les risques d'exposition aux sites obscènes et dangereux pour les plus jeunes

Cette solution ne nécessite ni installation ni configuration manuelle : le filtrage se fait sur nos serveurs

## L'activation du Kid Secure

1. Accédez à l'Espace Client et saisissez vos identifiants

## Mon espace

Veuillez saisir votre login et mot de passe pour accéder à votre espace

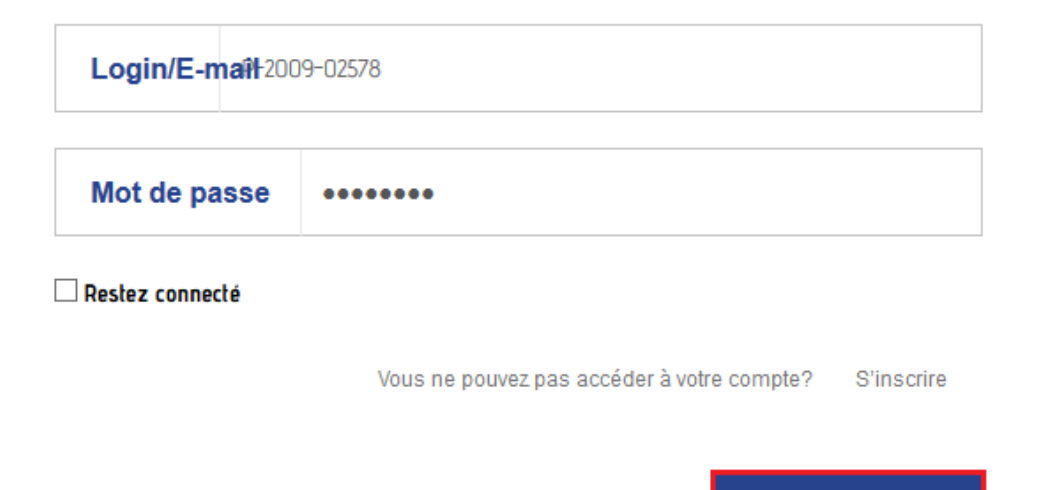

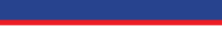

Se connecter

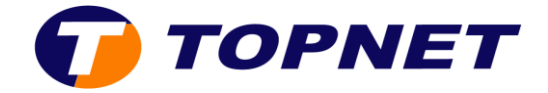

2. Cliquez sur l'onglet « gérer mes contrats » à gauche de l'écran.

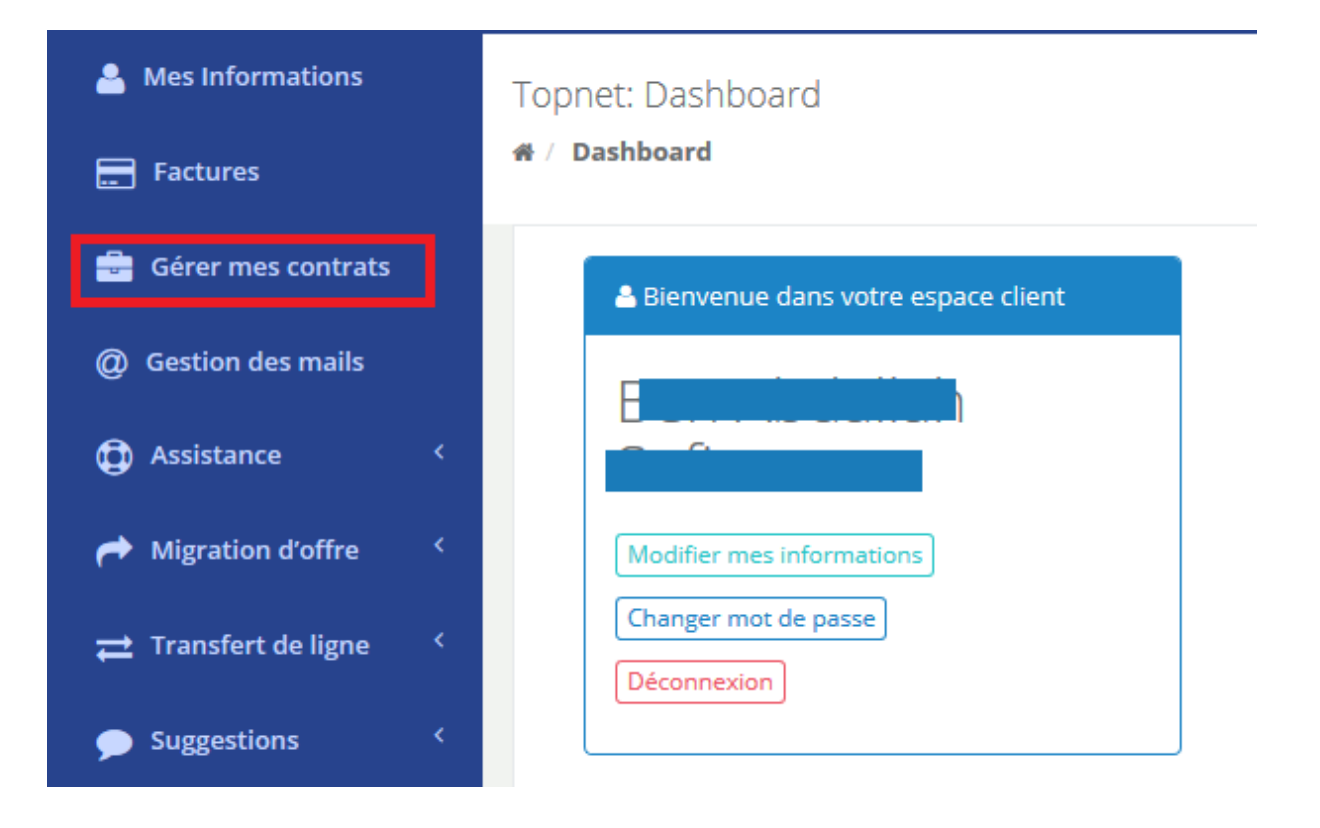

### 3. Sélectionnez « visualiser »

| Mes Contrats      |             |               |          |            |  |  |  |
|-------------------|-------------|---------------|----------|------------|--|--|--|
| Référence contrat | Désignation | Date de début | Etat     |            |  |  |  |
|                   | Best Of 2 M | 15/06/2009    | En cours | Visualiser |  |  |  |

4. Dans la liste « **Options à activer sur ce contrat** », achetez ou récupérez votre Contrôle Parental Kid Secure

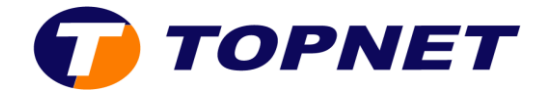

5. Une fois récupéré, Kid Secure apparait dans la liste « Produits activés »

| Les produits activés |                                               |           |          |              |  |  |  |
|----------------------|-----------------------------------------------|-----------|----------|--------------|--|--|--|
| Ref. produit contrat | Nom commercial                                | Référence | Etat     | Etat service |  |  |  |
| 486485               | Pack Adsl Best Of 2 M                         | 75643614  | En cours |              |  |  |  |
| 751398               | Contrôle Parental By Kid-secure               |           | En cours | $\bigcirc$   |  |  |  |
| 486484               | Pack Antivirus By F-secure Gratuit (3 postes) |           | En cours |              |  |  |  |
| 486483               | Option Numero Vert                            |           | En cours |              |  |  |  |

6. Placez le bouton d'activation à droite pour changer l'état de service « Kid Secure »

| Les produits activés |                                               |           |          |              |  |  |  |  |
|----------------------|-----------------------------------------------|-----------|----------|--------------|--|--|--|--|
| Ref. produit contrat | Nom commercial                                | Référence | Etat     | Etat service |  |  |  |  |
| 486485               | Pack Adsl Best Of 2 M                         | 75643614  | En cours |              |  |  |  |  |
| 751398               | Contrôle Parental By Kid-secure               |           | En cours |              |  |  |  |  |
| 486484               | Pack Antivirus By F-secure Gratuit (3 postes) |           | En cours |              |  |  |  |  |
| 486483               | Option Numero Vert                            |           | En cours |              |  |  |  |  |

#### 7. Kid Secure est activé